NIKON ViewNX 2, PX-5V, MacOS X 10.7/10.8 の場合

(1)「ViewNX 2」のプルダウンメニューから「環境設定…」を選択する。

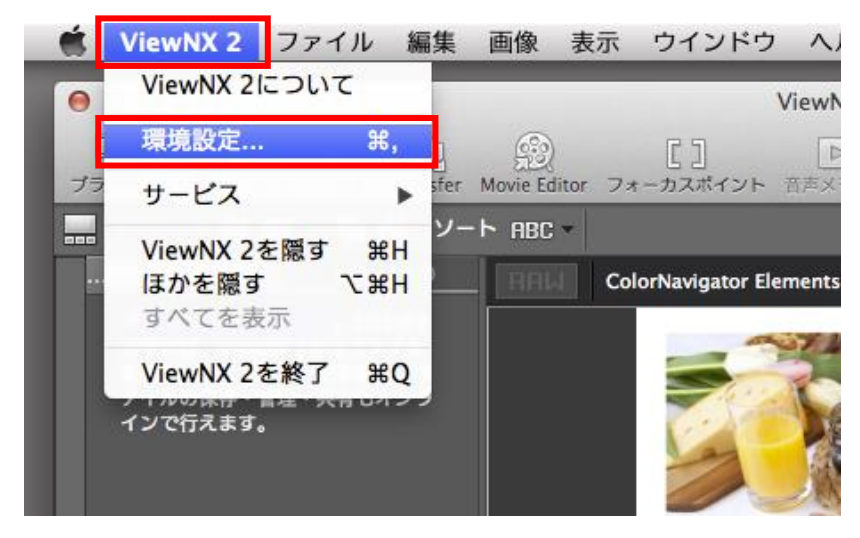

(2)「カラーマネジメント」タブを選択し、「プリント用のプロファイルを指定する」にチェックを 入れ、「プリンター」に使用する用紙のプロファイル(例:PX-5V Photo Paper(G))を設定、「マ ッチング方法」は「相対的な色域」を選択して「OK」ボタンをクリックする。

(3) カラーマネジメント設定変更後の再起動確認メッセージが表示されるので、「OK」ボタン をクリック、ViewNX 2を一旦終了し再起動します。

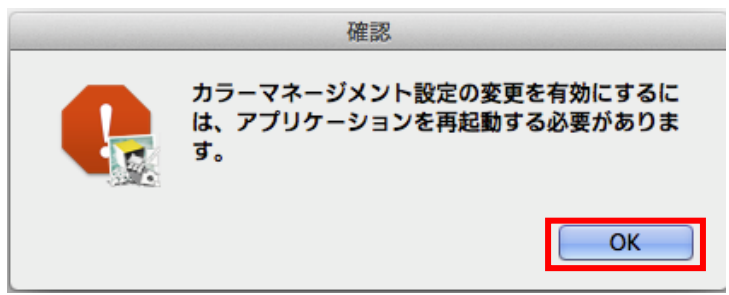

(4) ViewNX 2 が再起動したら「ファイル」のプルダウンメニューから「印刷…」を選択する。

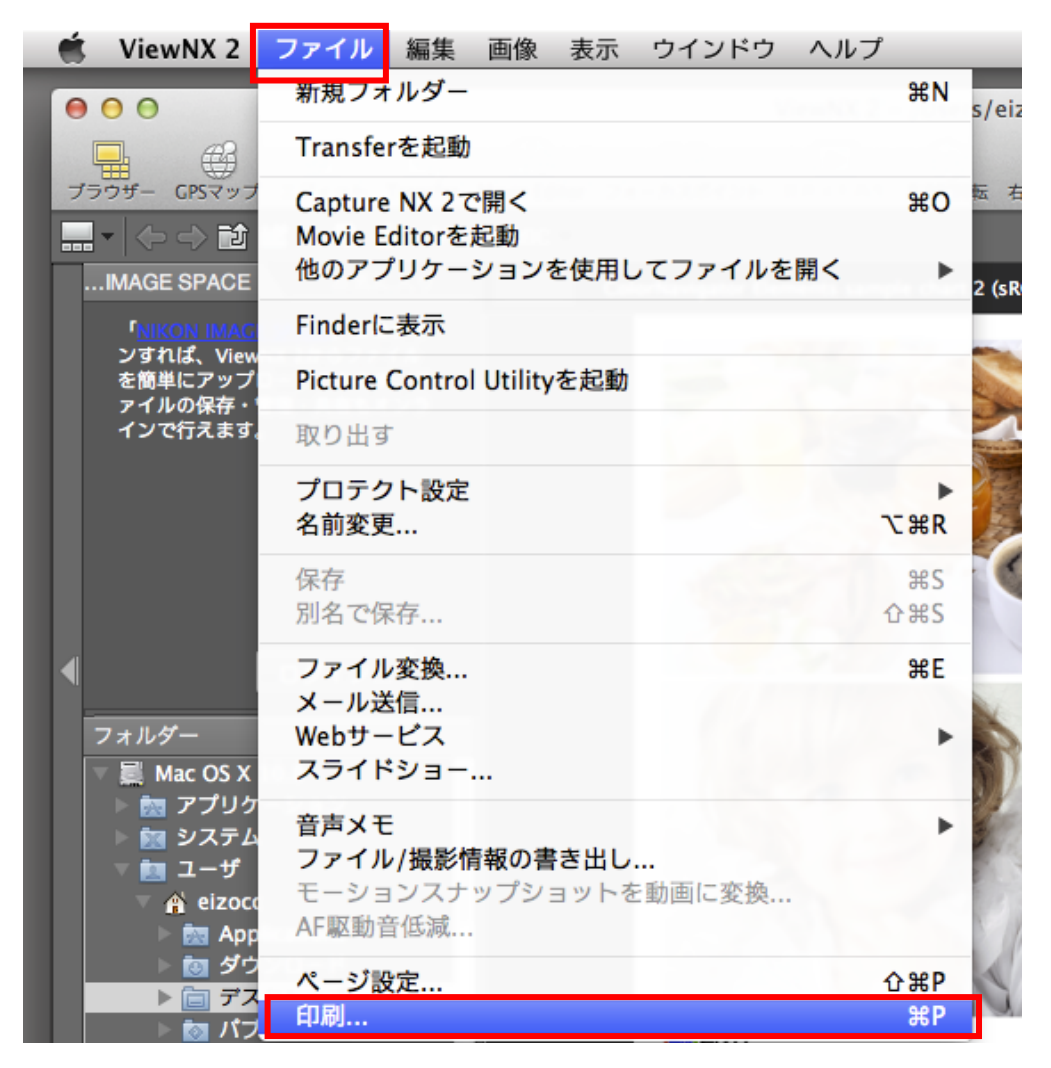

| (5) | 印刷画面のプリンター | -設定部分の「設定 | .」ボタンをクリックする。 |
|-----|------------|-----------|---------------|
|-----|------------|-----------|---------------|

| 印刷 [ 選択された画像: 1 材                            | 枚]                                                                                                    |
|----------------------------------------------|----------------------------------------------------------------------------------------------------|
|                                              | 印刷タイプ: フルページ +<br>フリンター設定                                                                                                 |
|                                              | プリンター:       EPSON PX-5V         用紙:       L判         設定          プリンター種類:       インクジェット *         画質を速度のパランス:       画質優先 |
|                                              | 部数:<br>1<br>・<br>パージレイアウト                                                                                                 |
|                                              | サイズを変更:<br>100 %                                                                                                    |
|                                              | □ 示白が少なくなるように画像を回転させる<br>□ 余白が出ないように配置する                                                                                  |
| ColorNavgator Elements sample chart 2 (sRGB) | 背景色: ホワイト +                                                                                                    |
| L                                            | 」 縁取りの幅:<br>各画像の印刷回数:<br>0 ↓ ポイント<br>1 ↓                                                                                  |
|                                              | □ <b>情報を印刷</b> 設定                                                                                                    |
| 1\$ / 1                                      | キャンセル ファイル出力 印刷                                                                                                    |

(6) プリンターを正しく選択し、必要に応じて用紙サイズや印刷の向きを設定して「OK」ボタンをクリックする。

| ページ設定                                |
|--------------------------------------|
| プリンター設定                              |
| プリンター:                               |
| EPSON PX-5V ÷                        |
| 用紙:                                  |
| L判                                   |
| 印刷の向き:                               |
| <ul> <li>○ 縦</li> <li>● 横</li> </ul> |
| キャンセル OK                             |

(7) 印刷画面に戻るので「印刷」ボタンをクリックする。

| 印刷 [ 選択された画像: 1 オ                            | 枚]                                     |
|----------------------------------------------|----------------------------------------|
|                                              | 印刷タイプ: フルページ ‡<br>プリンター設定              |
|                                              | プリンター: EPSON PX-5V<br>用紙: L判           |
|                                              |                                        |
|                                              | 部数: 1 :                                |
|                                              | ページレイアウト サイズを変更:                       |
|                                              | 100 %<br>○ 余白が少なくなるように画像を回転させる         |
| ColorNavgator Elements sample chart 2 (sRGB) | □ 余日か出ないように配置する<br>背景色: ホワイト           |
|                                              | 縁取りの幅:     0 *       各画像の印刷回数:     1 * |
|                                              | 情報を印刷     設定       キャンセル     ファイル出力    |
|                                              |                                        |

(8)「プリント」画面で「プリンタ」を正しく選択し「詳細を表示」ボタンをクリックする。

| プリント               |            |
|--------------------|------------|
| プリンタ: EPSON PX-5V  | ¢          |
| 部数: 1<br>ポ数: すべて + |            |
| ? PDF ▼ 詳細を表示      | キャンセル プリント |

| (9) | 「カラー・マ | ?ッチング」タフ | を選択し、 | FEPSON Color | Controls」にチェ | ックを入れる。 |
|-----|--------|----------|-------|--------------|--------------|---------|
|-----|--------|----------|-------|--------------|--------------|---------|

| プリント                                                                            |
|---------------------------------------------------------------------------------|
| プリンタ: EPSON PX-5V ↓<br>プリセット: デフォルト設定 ↓<br>部数: 1                                |
| ページ: ● すべて<br>○開始: 1 終了: 1<br>カラー・マッチング ↓<br>○ ColorSync ● EPSON Color Controls |
| <ul> <li>? PDF * 詳細を隠す</li> <li>キャンセル ブリント</li> </ul>                           |

(10) 「印刷設定」タブを選択し「用紙種類」に使用する用紙(例:EPSON 写真用紙)を選択、 「カラー調整」を「オフ (色補正なし)」に設定し「プリント」ボタンをクリックする。

これですべての手順は終了です。では、いいマッチングライフをお過ごしください!